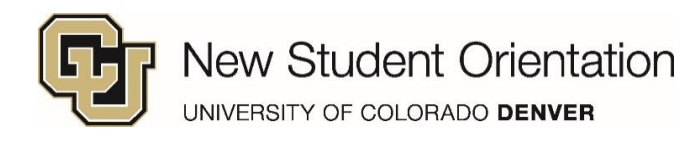

#### Step by step instructions: how to register for CU Denver New Student Orientation.

**1.** Log into your application status page.

https://application.admissions.ucdenver.edu/apply/status

| UP Den         | ver   Anschutz                    |  |
|----------------|-----------------------------------|--|
| Web lo         | ogin                              |  |
| Please sign in | with your university credentials. |  |
| Username or    | email                             |  |
|                |                                   |  |
| Password       |                                   |  |
| 1              |                                   |  |
|                |                                   |  |
|                | Login                             |  |
| Forgot your pa | ssword?                           |  |
| Need help?     |                                   |  |
| Privacy Policy |                                   |  |

2. Reply to your Offer of Admission if you haven't already.

Please reply to your **Offer of Admission** by clicking HERE!

- **3.** After you reply to the offer of admission you should see the following. It may take up to 15 minutes to populate, after the reply to admission has been submitted.
  - a. Click on 'Register for New Student Orientation'

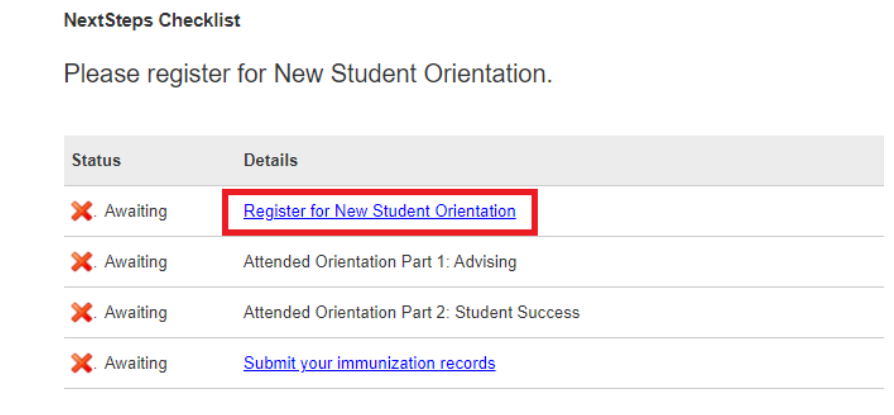

- **4.** Verify your information and submit any necessary updates.
  - a. **Please note**: Part 1: Advising is specific to your major. If you need to submit a major change request, please do so as soon as possible. Do not sign up for orientation until your major change has been processed. Major changes take 3-5 business days to process.

# Student Information

Name: Test McTesterson-One Student ID: 109655138

Admit Type: Freshman Starting Semester: Fall, 2021

School/College: Major:

# Major or Semester Change

Submit your change request HERE.

## **Contact Information**

Email: cujcelis+mctestersonone@gmail.com Phone: Mobile: +1 720-775-4424

### Update your Contact Information

Update Info HERE.

 Complete and submit the 'New Student Orientation Registration Form.' You will need to select two dates to fulfill your 2-Part Orientation (Part 1: Advising, Part 2: Student Success). You only need to select one date for each part.

New Student Orientation Registration Form

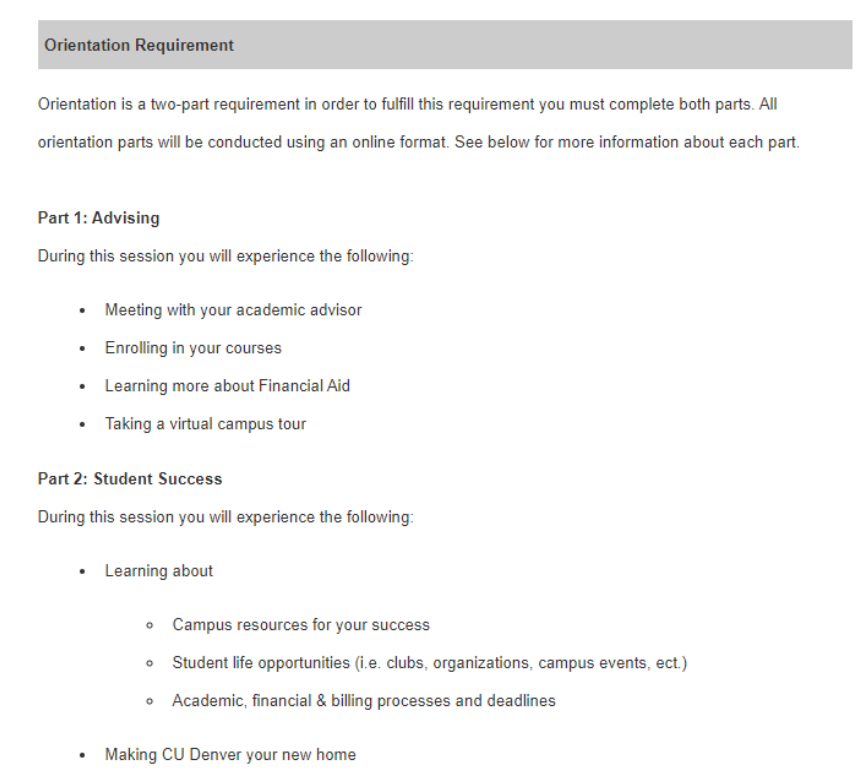

- · Meeting fellow peers (i.e. new and current CU Denver students)
- 6. Complete the 'To Do' list items before your Advising day. This will ensure a smoother orientation experience. If at any time you have questions contact us at <u>Orientation@ucdenver.edu</u> or 303-315-3503.

| <u>To Do List:</u>               |   |
|----------------------------------|---|
| Required:                        |   |
| 1. Set up your University Accoun | t |
| 2. Set up University Email       |   |
| 3. Submit Student ID Photo       |   |
| 4. ALEKS Math Assessment         |   |
| 5. Submit Immunization Records   |   |
| Optional:                        |   |
| 1. Apply for Housing             |   |
| 2. Veteran & Military Education  |   |
| Benefits                         |   |
| 3. Financial Aid                 |   |
| 4. Health Professions            |   |
| 5. First-Year Experiences        |   |
| 6. AP/IB/CLEP & Concurrent       |   |
| Enrollment                       |   |
|                                  |   |

- 7. To reschedule your orientation sessions, you must do so no later than 3-days before your session:
  - a. Log into your application status page click on click on 'Register for New Student Orientation'

https://application.admissions.ucdenver.edu/apply/status

#### NextSteps Checklist

Please register for New Student Orientation.

| Status      | Details                                      |
|-------------|----------------------------------------------|
| 💢. Awaiting | Register for New Student Orientation         |
| 🗙. Awaiting | Attended Orientation Part 1: Advising        |
| 🗙. Awaiting | Attended Orientation Part 2: Student Success |
| 💢. Awaiting | Submit your immunization records             |

b. Select a new date on the New Student Orientation form

| Part 1: Advising                                                                                                  |  |  |  |  |
|----------------------------------------------------------------------------------------------------|--|--|--|--|
| Remember: Select the best date and time for your session since this is when you will be enrolling into your       |  |  |  |  |
| courses. If you have to reschedule your session you might have a couple weeks delay on getting your courses. T    |  |  |  |  |
| reschedule you must do no later than 3 business days prior to the session you've previously selected. In order to |  |  |  |  |
| do so you must update this form.                                                                                  |  |  |  |  |
| Please select a date below (all orientation sessions will be conducted using Zoom):                               |  |  |  |  |
| Tuesday, April 20 at 09:00 AM - 12:30 PM - Business School (FY)                                                   |  |  |  |  |
| Tuesday, April 20 at 02:00 PM - 05:30 PM - Business School (FY)                                                   |  |  |  |  |
| Tuesday, April 27 at 09:00 AM - 12:30 PM - Business School (FY)                                                   |  |  |  |  |
| Tuesday, April 27 at 02:00 PM - 05:30 PM - Business School (FY)                                                   |  |  |  |  |
| Tuesday, May 18 at 09:00 AM - 12:30 PM - Business School (FY)                                                     |  |  |  |  |
| Tuesday, May 18 at 02:00 PM - 05:30 PM - Business School (FY)                                                     |  |  |  |  |
| Tuesday, May 25 at 09:00 AM - 12:30 PM - Business School (FY) Status: Registered                                  |  |  |  |  |
| □ Tuesday, May 25 at 02:00 PM - 05:30 PM - Business School (FY)                                                   |  |  |  |  |
| Part 2: Student Success                                                                                           |  |  |  |  |
| Remember: Select the best date and time for your session since this is the last part to complete your orientation |  |  |  |  |
| requirement. To reschedule you must do no later than 3 business days prior to the session you've previously       |  |  |  |  |
| selected. In order to do so you must update this form.                                                            |  |  |  |  |
| Please select a date below (all orientation sessions will be conducted using Zoom):                               |  |  |  |  |
| Friday, July 30 at 09:00 AM - 11:00 AM - Part 2: Student Success Status: Registered                               |  |  |  |  |
| Wednesday, August 4 at 02:00 PM - 04:00 PM - Part 2: Student Success                                              |  |  |  |  |
| Friday, August 6 at 09:00 AM - 11:00 AM - Part 2: Student Success                                                 |  |  |  |  |
| Wednesday, August 11 at 02:00 PM - 04:00 PM - Part 2: Student Success                                             |  |  |  |  |
| Friday, August 13 at 09:00 AM - 11:00 AM - Part 2: Student Success                                                |  |  |  |  |

c. Click 'Update' to submit your new orientation date

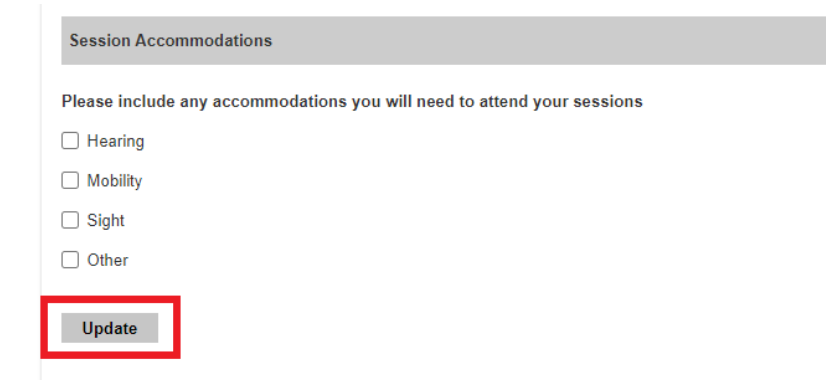